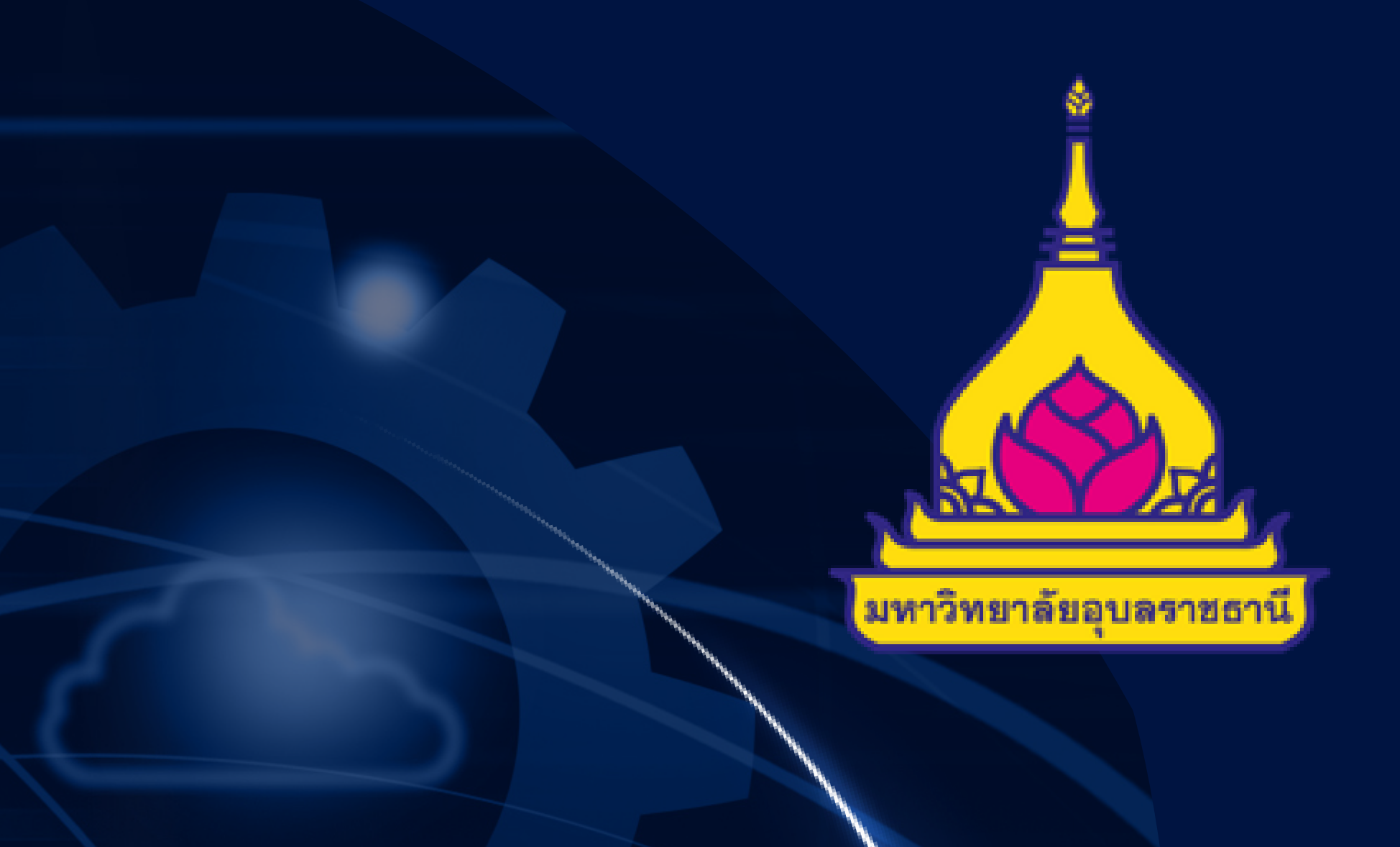

# วิธีสมัครงอรับทุนการศึกษา ผ**่านระบบ REG**

โดย งานทุนการศึกษา สำนักงานพัฒนานักศึกษา มหาวิทยาลัยอุบลราชธานี

# เง้าเว็บไซต์ REG งองมาอุปลฯ

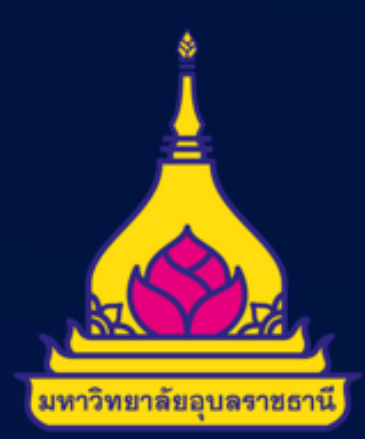

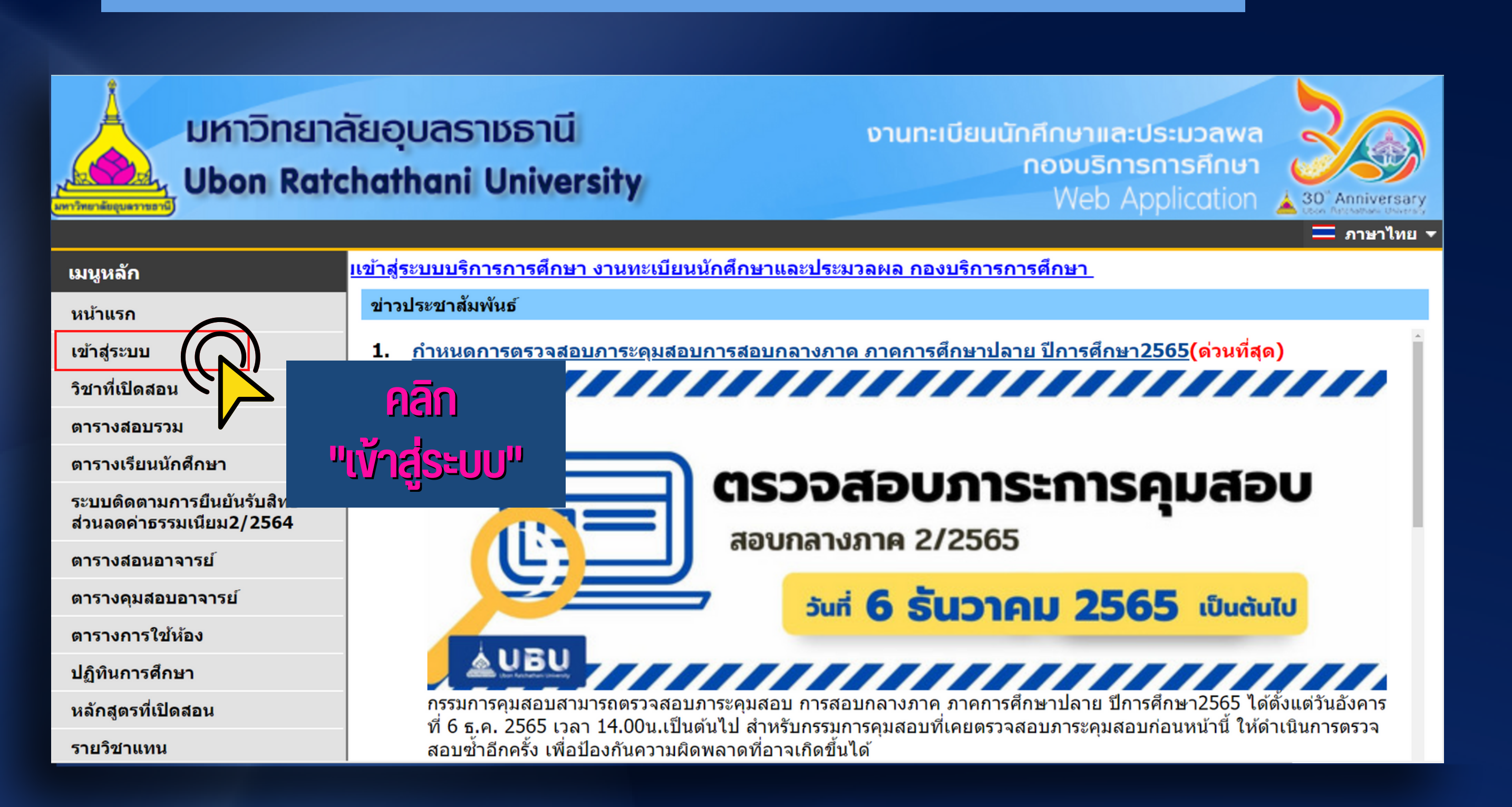

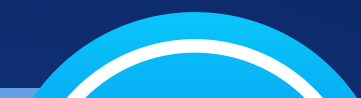

### Log in เพื่อเข้าสู่ระบบ 2

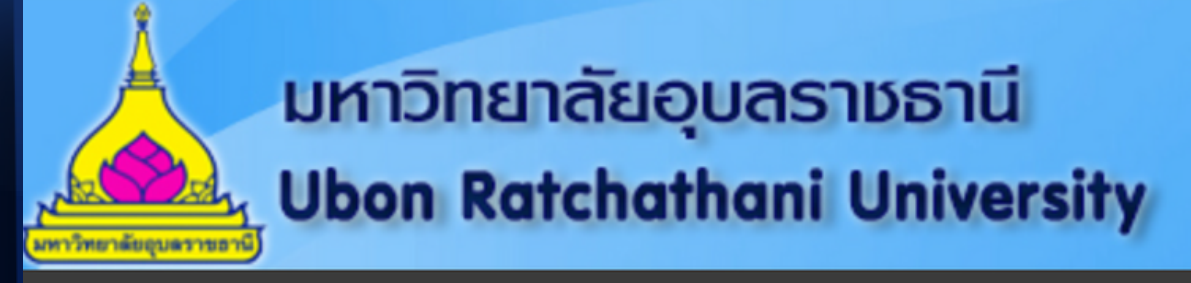

งานทะเบียนนักศึกษาและประมวลพล กองบริการการศึกษา Web Application 🔺

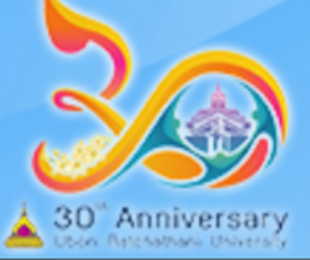

#### 💳 ภาษาไทย 🔻

| เมนูหลัก     |                  |                |                                  |                                     |                                  |  |
|--------------|------------------|----------------|----------------------------------|-------------------------------------|----------------------------------|--|
| หน้าเริ่มต้น |                  |                |                                  |                                     |                                  |  |
|              |                  | กรุณาป้อนรหัสป | กรุณาป้อนรหัสประจำตัวและรหัสผ่าน |                                     |                                  |  |
|              |                  | 0              | รหัสประจำตัว<br>รหัสผ่าน         | ี<br>เข้าสู่ระบบ                    |                                  |  |
|              | *** Login ด้วย U | SER ແລະ Passwo | ord ระบบ AD (                    | Active Directory) (รหัสผ่านเดียวกับ | )<br><b>ปรหัสผ่าน Wi-Fi)</b> *** |  |

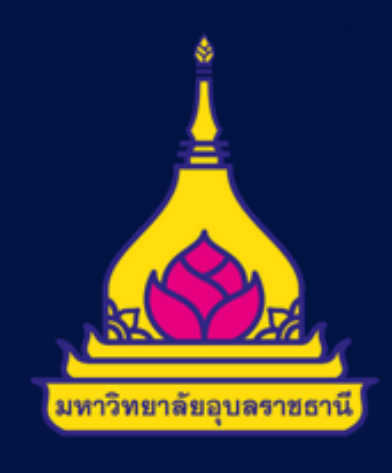

# เสือกแถบเบนู "กุนการศึกษา"

### เปลี่ยนรหัสผ่าน ประวัตินักศึกษา ้ลงทะเบียนเพิ่มถอน ผลการลงทะเบียน ตรวจสอบการยืนยันรับสิทธิ์ ส่วนลด พิมพ์ใบเสร็จออนไลน์ ตารางเรียน/สอบ นศ. ภาระค่าใช้จ่ายทุน ข้อมูลห้องสมุด ทะเบียนกิจกรรมนักศึกษา ผลการศึกษา ตรวจสอบจบ ตรวจสอบสถานภาพ อาจารย์ที่ปรึกษา ตรวจสอบข้อมูลวิทยานิพนธ์ ขึ้นทะเบียนบัณฑิต ดำร้องออนไลน์ ผลการอนุมัติดำร้อง ทุนการศึกษา ทะเบียนรายชื่อ แผนการเรียน ด้นหารายวิชา ด้นหาดารางเรียน ด้นหาดารางสอน ด้นหาตารางการใช้ห้อง เสนอความคิดเห็น

ประวัติการเข้าใช้ระบบ

15.00

5

<mark>ระบบบริการการศึกษา</mark> ผ่านเครือข่ายอินเทอร์เน็ต...

> คลิก "ทุนการศึกษา"

## คลิกที่ประกาศรับสมัคร หรือ คลิกที่ "สมัครขอรับทุน"

| มหาวิทยาล้<br>Ubon Rate           | กัยอุบสราชธานี<br>hathani University<br>Web Application                                                                                     |  |
|-----------------------------------|----------------------------------------------------------------------------------------------------|--|
| ผูเขงาน : 62230140406 นางสาวชลุธช | ท จาเบรดน ▼ — ภาษาเทย ▼                                                                                                    |  |
| เมนูหลก                           |                                                                                                    |  |
| ถอยกลับ                           | าไระกาศเรลง                                                                                                    |  |
| <b>ทุนการศึกษาที่ได้รับ</b>       | 1 <u>ประกาศรับสมัครทุนช่วยเหลือฉุกเฉ็นสำหรับนักศึกษาระดับปรีญญาตรีที่ได้รับผลกระทบจากอุทกภัย</u><br><u>พ.ศ.2565</u> (ด่วนที่สุด) <b>โ</b> 🕒 |  |
| ทุนการศึกษาเด่อเนื่อง             | ประกาศรับสมัครทุนช่วยเหลือฉุกเฉินสำหรับนักศึกษามหาวิทยาลัยอุบลราชธานี ระดับปริญญาตรีที่ด้รับผลกระทบจากอุทกภัย พ.ศ                           |  |
| สมัครขอรับทุน                     |                                                                                                    |  |
| ผลการสมัครทุน                     | ประกาศโดย USA วันที่ประกาศ 16 พฤศจิกายน 2565                                                                                                |  |
| เวลา 15:03:50                     |                                                                                                    |  |
|                                   | to top of page 🍝                                                                                                    |  |

## <u>คลิกจุดที่ 1</u> เพื่ออ่านคำอริบายและเงื่อนไขการขอรับทุน <u>คลิกจุดที่ 2</u> ดาวน์โหลดและพิมพ์เอกสารเพื่อนำมากรอก ้ข้อมูลสมัครขอรับทุน

5

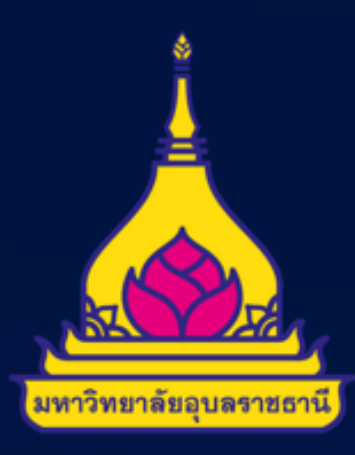

| มหาวิทยาส์<br>Ubon Rate             | เียอุบลราชธานี<br>hathani University                                                                                                    | <mark>งานทะเบียนนักศึกษาและประมวลพล</mark><br>กองบริการการศึกษา<br>Web Application                                                                                                    | 30° Anniversary                                                                                                    |                                  |                      |
|-------------------------------------|----------------------------------------------------------------------------------------------------|----------------------------------------------------------------------------------------------------|----------------------------------------------------------------------------------------------------|----------------------------------|----------------------|
| ผู้ใช้งาน : 62230140406 นางสาวชลธิว | การำใบรัดน์                                                                                                    |                                                                                                    | ▼                                                                                                    |                                  |                      |
| เมนูหลัก                            | 62230140406 : นางสาวชุลธชา จาใบรุตน                                                                                                    | •                                                                                                    |                                                                                                    |                                  |                      |
| ถอยกลับ                             | สมัครขอรับทุนการศึกษา                                                                                                    |                                                                                                    |                                                                                                    |                                  |                      |
|                                     | คลิก 🕀 เพื่อแสดงคำอธิบายและเงื่อนไขการสมัครทุง                                                                                                  | u                                                                                                    |                                                                                                    |                                  |                      |
|                                     | เลือกเพื่อ ภาคการ<br>สมัคร ศึกษาชื                                                                                                    | ทุนการศึกษา                                                                                                    | ผู้ให้ทุน                                                                                                    | ช่วงวันการสมัคร                  | ดววับโหลด<br>ใบสมัคร |
|                                     | <u>เลือก</u> 2/2665 <mark>= หมองบุพลีกอุกเฉินส</mark><br>พ.ศ.2555                                                                               | จำหรับนักศึกษา ม.อุบลฯ ที่ได้รับผลกระทบจากอุทกภัย                                                                                                    | มหาวิทยาลัยอุบลราชธานี                                                                                                    | 15 พ.ย. 2565 ถึง 15 ธ.ค.<br>2565 |                      |
|                                     | คุณสมบัติตามประกาศศักราชการ การศึกษา:<br>2565<br>กษา และเมอยู่ในระหว่า<br>ร้อย และไม่เคยถูกลงโห<br>แรงอันเกิดจากอุทกภัย<br>มต่อฐานะทางเศรษฐกิจร | ศำอธิบายทุน<br>มหาวิทยาลัยอุบลราชธานี เรื่อง ทุนช่วยเหลือฉุกเฉินสำหรั<br>เงื่อนไขการสมัครทุน<br>างการลาพักการศึกษาหรือรักษาสถานภาพ<br>ทษทางวินัยหรืออยู่ระหว่างถูกดำเนินการสอบสวนทางวินัย<br>พ.ศ. 2565 เป็นเหตุให้บ้านหรือที่พักอาศัยได้รับความเสีย<br>ของครอบครัวและผู้ปกครองสูญเสียรายได้ จนอาจเป็นผลเ | เส่าหรับนักศึกษามหาวิทยาลัยอุบลราชธานี ระดับปริญญาดรี ที่ให้รับนา ระ<br>งวินัยนักศึกษา<br>มเสียหายจนไม่สามารถพักอาศัยได<br>ในผลเสียต่อการศึกษาเล่าเรียน |                                  |                      |
| เวลา 15:05:13                       |                                                                                                    |                                                                                                    |                                                                                                    |                                  |                      |
|                                     | to top of page 🍝                                                                                                    |                                                                                                    |                                                                                                    |                                  |                      |
|                                     |                                                                                                    |                                                                                                    |                                                                                                    |                                  |                      |

เมื่อกรอกข้อมูลเสร็จเรียบร้อยให้ผู้สมัครแสกนเอกสารเพื่อนำมา Upload เข้าสู่ระบบ โดยให้คลิก "เลือก" (จุดที่3) เว็บไซต์จะขึ้นหน้าต่างข้อมูลผู้สมัครพร้อม รูปภาพ ให้คลิก " Choose File" เพื่อ Upload เอกสาร และคลิก "ยืนยันสมัครทุน" \*\*หากปฏิบัติตามขั้นตอนถูกต้อง ถือว่าการสมัครทุนเสร็จสิ้นเรียบร้อยแล้ว

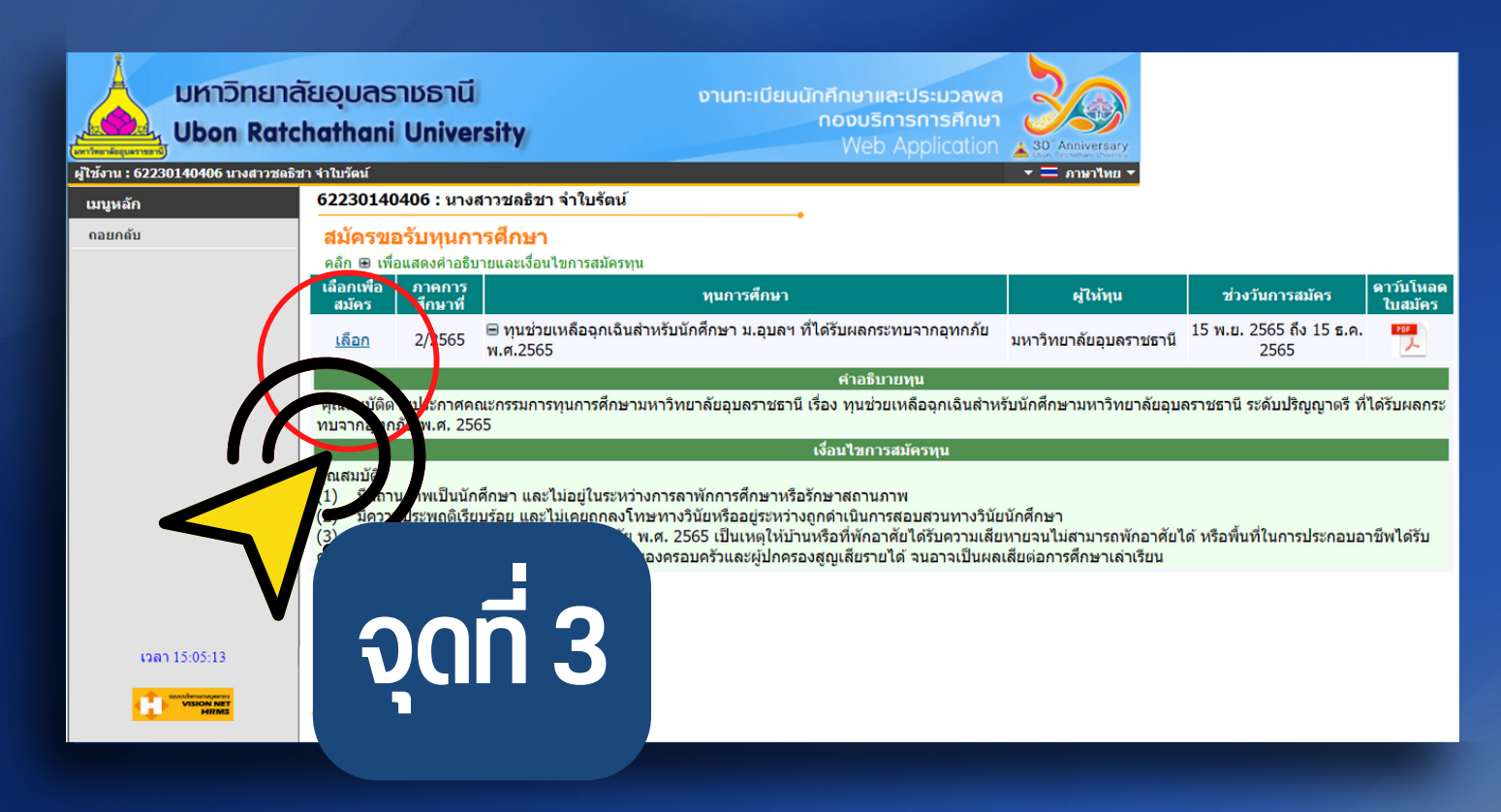

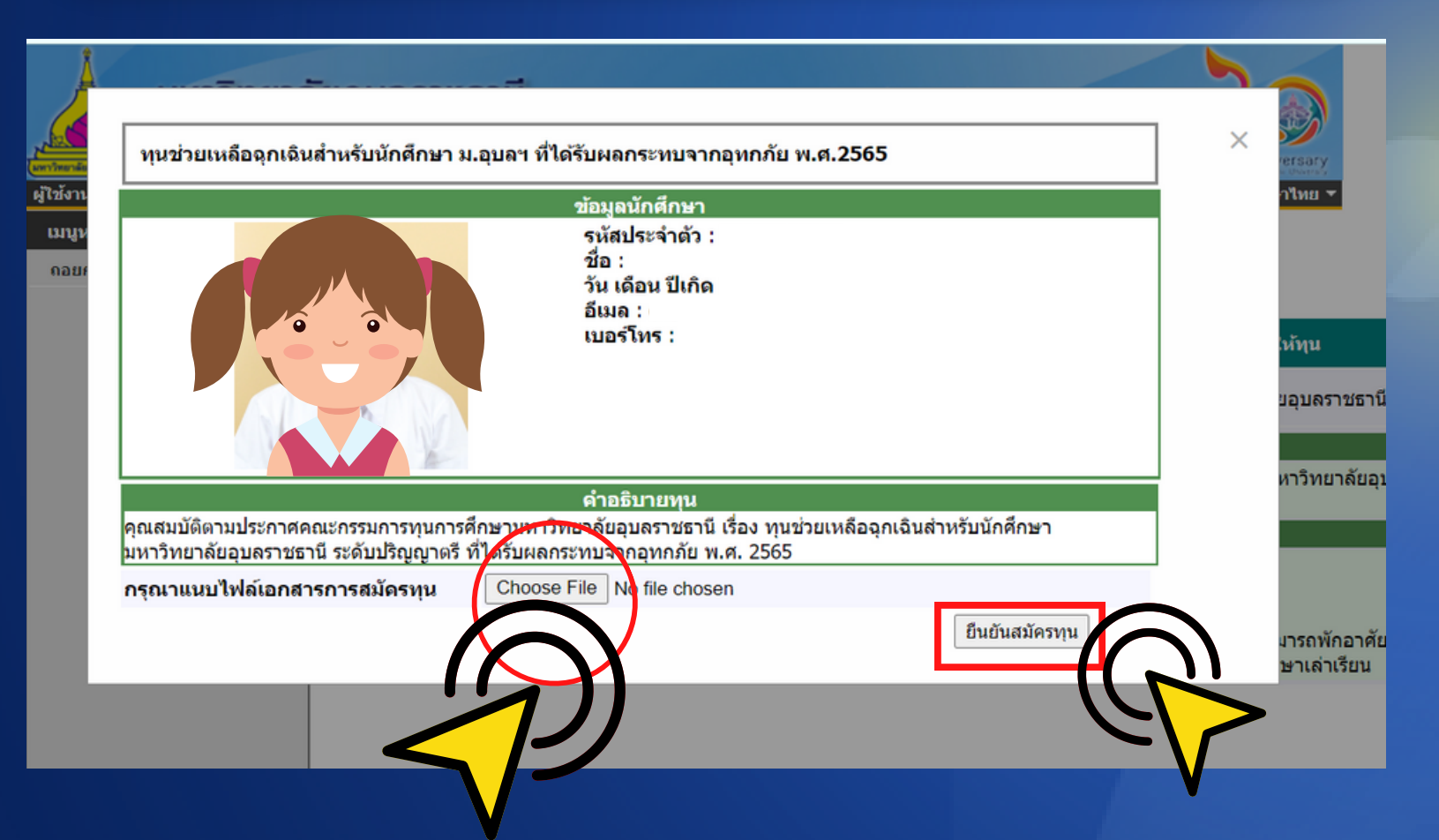